附件2

## 中职毕业生腾讯会议操作手册

手机系统要求

- 下载腾讯会议移动端(iOS 或Android)
- Android 4.4 及以上
- iOS 10 及以上

一、注册

打开腾讯会议,点击"注册/登录"按钮,进入帐号密码登录页面,点击"新用户注册"进入注册页,根据要求填写对应的信息并完成注册。

| 09:41          | õ 188 📚 🖬 41 41 💷    | 09:42                     | õ 🎊 🗢 🖬 41 41 🗐 | 09:42                           | o 👷 🛜 🖬 41 41 🚥 |
|----------------|----------------------|---------------------------|-----------------|---------------------------------|-----------------|
| ଡ              |                      | <                         |                 | < 登录                            |                 |
|                |                      | 验证码登录                     | 使用帐号密码登录 >      | 新用户注册                           | Ð               |
| <b>胜</b><br>Te | り<br>Sincent Meeting | 手机号码<br>+86~   導輸入手/      | 机号码             | <b>手机号码</b><br><u>+86〜</u> 靖输入手 | 机号码             |
|                |                      | 验证码                       | 获取验证码           | 验证码                             | 获取验证码           |
|                | 加入会议                 | 1.3.1.012. J. mar. and A. |                 | and the state of the            |                 |
|                | 注册/登录                |                           | 登录              |                                 | 注册              |
|                | 其他登录方式               | [                         | 新用户注册           | 🔵 我已阅读并同意                       | 《服务协议》和《隐私政策》   |
| <b>C</b>       | 🕐 ලි                 |                           |                 |                                 |                 |
| 企业微信           | 微信 SSO               |                           |                 |                                 |                 |
|                |                      |                           |                 |                                 |                 |
|                |                      |                           |                 |                                 |                 |
|                |                      |                           |                 |                                 |                 |
|                |                      |                           |                 |                                 |                 |

二、登录

腾讯会议提供多种登录方式,可以选择"账号密码登录"、"验 证码登录"、"微信登录"。建议考生用手机"验证码登陆"。

| 09:54<br>②<br>隆<br>Te | ວ 않아<br>하다는 것<br>Incent Meeting | ● ■ 11 11 ①           | <sup>09:54</sup><br>×<br>腾讶 | 0 脇 종 @ 위비 위 @<br>(会议 登录确认<br>当前企业· 廣讯 |
|-----------------------|---------------------------------|-----------------------|-----------------------------|----------------------------------------|
|                       | 加入会议<br>注册/登录<br>其他登录方式         |                       |                             |                                        |
| 企业微信                  | <b>微信</b>                       | Ċ <sup>2</sup><br>SSO |                             | 登录                                     |

三、加入会议

点击"加入会议",然后输入会议号和会议昵称(不能用手机号), 即可进入该会议。要求开启麦克风,扬声器,摄像头,关闭美颜。

|                                 |      | -               |   |
|---------------------------------|------|-----------------|---|
| 13:22                           |      | <b>••</b> 11 40 | • |
| <                               | 加入会议 |                 |   |
| 会议号                             | 712  |                 | • |
| 您的姓名                            |      |                 |   |
| 入会进场                            | 加入会议 |                 |   |
| A ST WEAK                       |      |                 |   |
| 开启麦克风                           |      |                 |   |
| 开启麦克风<br>开启扬声器                  |      |                 |   |
| 开启麦克风<br>开启扬声器<br>开启摄像头         |      |                 |   |
| 开启麦克风<br>开启扬声器<br>开启摄像头<br>开启美颜 |      |                 |   |

## 另一台设备"学习通"考生操作手册

1、在手机应用商店搜索"学习通"app,并下载安装。

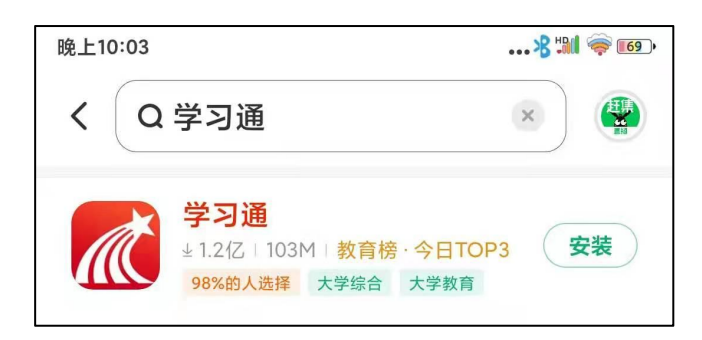

2、使用自己在铜仁职业技术学院分类招生考试中留存的手机号登陆"学习通" 软件,登陆初始密码为s456789s

| 晚上11:13 |                     |              |        |
|---------|---------------------|--------------|--------|
|         |                     |              | 客服     |
|         |                     |              |        |
| 登录      |                     |              |        |
|         |                     |              |        |
| 手机号     | 138****123          | 4            |        |
| 密码      | s456789s            | $\mathbf{x}$ | 忘记密码?  |
| 1 我已    | 阅读并同意学习通 <b>《隐私</b> | 政策》和         | 《用户协议》 |
|         |                     |              |        |
|         | 受录                  |              |        |
| 新用户注    | m                   | 手            | 机号快捷登录 |
| 新用户注    | <del>m</del>        | 手            | 机号快捷登录 |

3、进入首页,点击"考试"一栏,选择需要考试的科目"开始考试"->"进入 考试"。

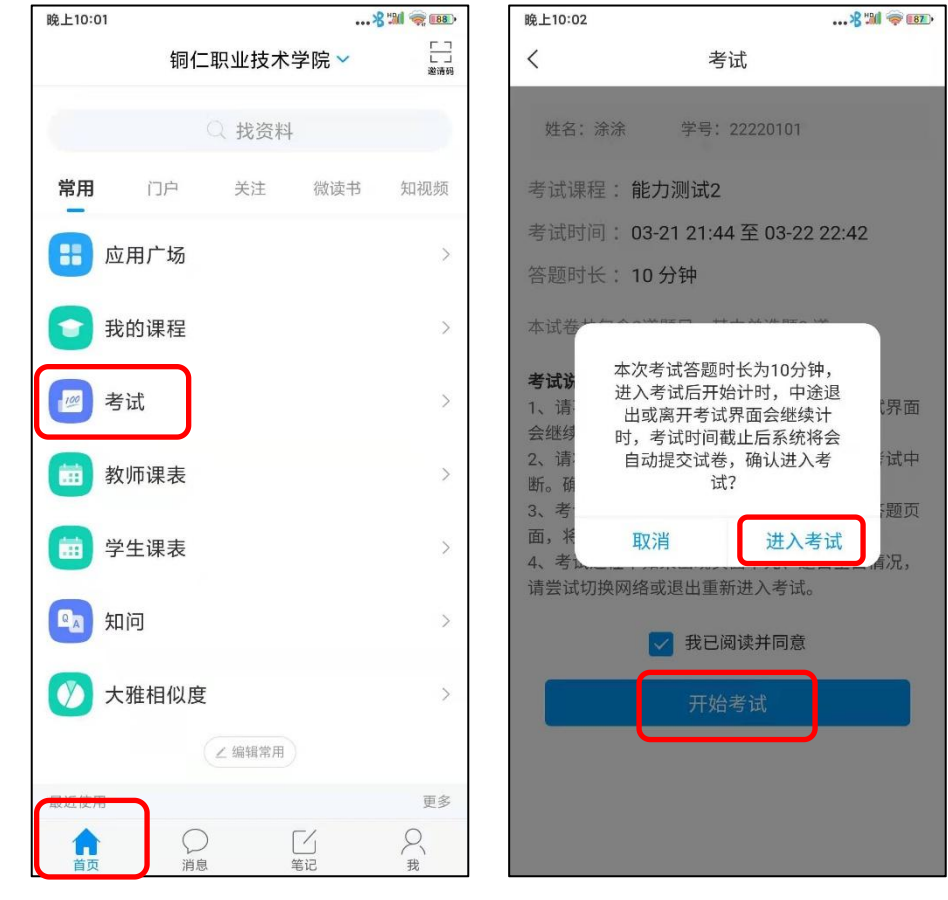

4、试卷答完之后,选择"交卷"->"确定",完成考试。

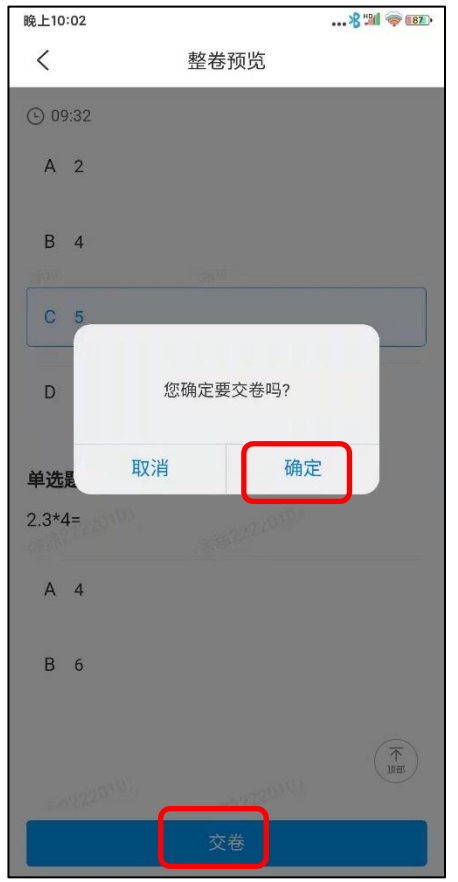